Sistema de Información de Historia Clínica Electrónica

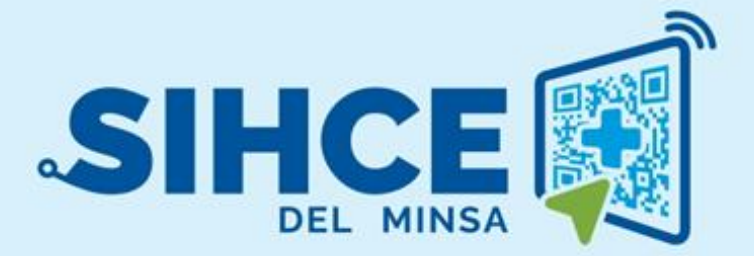

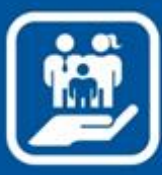

# MANUAL DE USUARIO: MÓDULO INTERNAMIENTO

2024

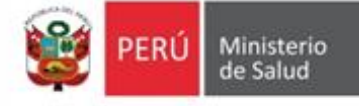

# Presentación

La historia clínica electrónica SIHCE es una herramienta informática asistencial y administrativa que ha sido desarrollada por el Ministerio de Salud para los diferentes niveles de atención.

Actualmente el Ministerio de Salud, en su afán de mejorar continuamente el proceso de Salud Familiar, requiere la necesidad de implementar el módulo de Internamiento en el sistema SIHCE de apoyo en el Área de Internamiento. Ya que el Equipo Técnico de Dirección de Promoción de la Salud, ha manifestado la necesidad del Análisis, Desarrollo e Implementación de un software que automatice y abarque procesos llevados a cabo manualmente que no llega a cubrir todas las necesidades y expectativas de los usuarios. Debido a los problemas en la gestión de información en el área de internamiento, se requiere de un sistema capaz de administrar adecuadamente la gestión de la salud de las familias que se atienden en los Establecimiento de Salud.

El Desarrollo del módulo de internamiento automatizará los procesos asistenciales del Área de Salud Familiar, en la Atención a los integrantes de la familia para los fines pertinentes y la Generación de Reportes, para toma de decisiones a nivel gerencial.

Dicho módulo internamiento del sistema SIHCE, generará reportes como apoyo para la toma de decisiones.

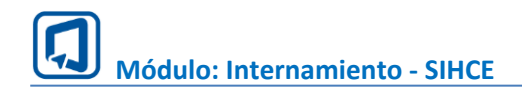

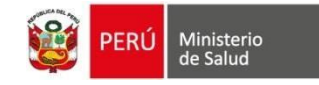

# Índice

| ING  | FRESO AL SISTEMA                           | 4                     |
|------|--------------------------------------------|-----------------------|
| I.   | INGRESO AL MÓDULO DE INTERNAMIENTO         | 4                     |
| II.  | ADMISIÓN DE INTERNAMIENTOiError!           | Marcador no definido. |
| III. | ASIGNACION DE CAMAiError!                  | Marcador no definido. |
| IV.  | <b>REGISTRO DE TRIAJE DE INTERNAMIENTO</b> | 9                     |
| VI.  | ATENCION DEL PACIENTE                      |                       |

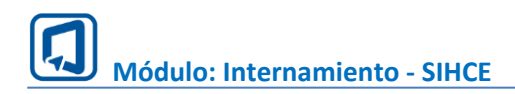

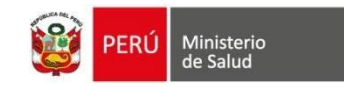

# **INGRESO AL SISTEMA**

## I. INGRESO AL MÓDULO DE INTERNAMIENTO

1. Usar el navegador GOOGLE CHROME O FIREFOX

2. Ingresar la dirección electrónica de la siguiente forma: http://sihce.minsa.gob.pe/

#### 3. Ingresar el usuario y contraseña

| PERÚ Ministeri<br>de Salud | 0              |                   |                                       |
|----------------------------|----------------|-------------------|---------------------------------------|
|                            | der al sistema |                   |                                       |
| Usuario                    |                |                   |                                       |
| Usuario                    |                | $\left\{ \right.$ | Ingresar usuario y<br>contraseña      |
| Contraseña                 |                |                   |                                       |
| Contraseña                 | 0              |                   |                                       |
| Ingresar 원                 |                |                   | Dar un clic en el<br>botón "Ingresar" |

Nota: Por medidas de seguridad, se recomienda cambiar la contraseña, una vez ingresado al sistema, tener en cuenta que el usuario y contraseña es PERSONAL e INTRANSFERRIBLE.

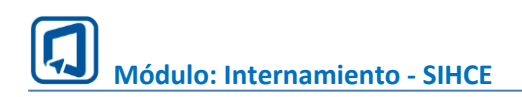

#### II. ADMISION DE INTERNAMIENTO

Para pode registrar al paciente dentro de emergencia se debe ingresar el número de documento y clic en el botón buscar de la siguiente manera:

| Solicitud de Internamiento: E | luscar Paciente                                  |                  |                                        |             |          |           |
|-------------------------------|--------------------------------------------------|------------------|----------------------------------------|-------------|----------|-----------|
| Tipo búsqueda 😨<br>DNI 1      | Número documento           v           41355003? | 2                |                                        |             |          |           |
| Q. Buscar                     | ♦ Limpiar                                        |                  |                                        |             |          |           |
| Solicitar internal            | 4                                                |                  |                                        |             |          |           |
| Tipo documento                | Número documento                                 | Historia Clínica | Nombres y apellidos                    | Edad actual | Género   | Acción    |
| DNI                           | 413558020                                        | L 4135803-       | 1.1.1.1.1.1.1.1.1.1.1.1.1.1.1.1.1.1.1. | 42 años     | Femenino | Solicitar |
|                               |                                                  |                  |                                        |             |          | 5         |
|                               |                                                  |                  |                                        |             |          | 5         |

1. Elegir el tipo de búsqueda: Por tipo de búsqueda.

Si elige la opción "OTROS", podrá buscar a la persona por "Número de documento" o por "Apellido paterno, Apellido materno y Nombres"

2. Digitar el número de documento a buscar según el tipo de búsqueda elegido.

3. Clic en el botón "Buscar":

Si el valor de búsqueda es correcto, se mostrarán los datos de la persona. De lo contrario, se mostrará una alerta.

4. Limpiar: Este botón se mostrará cuando se elija la opción "OTROS". Permite limpiar los datos ingresados en las casillas "Número documento y nombres".

5. Registrar: Dar un clic para registrar la emergencia.

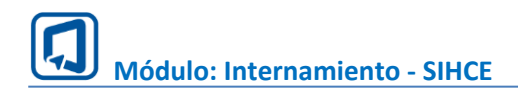

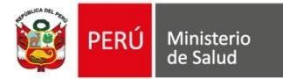

#### **III. ASIGNACION CAMA**

- 1. Seleccionamos en el menú la opción Camas.
- 2. Se mostrarán 02 pestañas: "Pacientes por Hospitalizar" y "Pacientes Hospitalizados"

#### **Pacientes por Hospitalizar**

- Los pacientes que realizaron su admisión y van a ser Hospitalizados se mostrarán en la está pestaña de la bandeja de asignación de camas donde se encuentran la siguiente Trama:
  - Documento
  - Nombres y Apellidos
  - Edad
  - Género
  - Fecha de Ingreso
  - Servicio
  - Acción
- Para proceder con el asignación de una cama nos dirigiremos a la acción del paciente por hospitalizar y le daremos Click en el Botón **Atender**

| Asignación: Listado de Pacientes |                            | 0    |         |           |                              |                    |         |              |         |
|----------------------------------|----------------------------|------|---------|-----------|------------------------------|--------------------|---------|--------------|---------|
|                                  | Pacientes por Hospitalizar |      |         |           | Pacientes H                  | ospitalizados      |         |              |         |
| Mostrar 10 v registros           |                            |      |         |           | Seleccione tipo de búsqueda: | Nombre de paciente | Buscar: |              |         |
| <b>Documento</b> ↑↓              | Nombres y apellidos        | ţ. I | Edad 斗  | Género ↑↓ | Fecha ingreso                | 1J Servicio        |         | Acción       |         |
|                                  |                            |      | 29 años | Masculino | 07/08/2024                   | Medicina           |         | 🛏 Atender    | ]2      |
| Mostrando 1 a 1 de 1 registros   |                            |      |         |           |                              | /                  | An      | terior 1 Sig | juiente |

#### **Pacientes Hospitalizados**

• En esta pestaña se mostrarán los pacientes que ya se encuentran hospitalizados, al igual que quedará un historial si el paciente estuvo hospitalizado en una cama y cambio a otra, también se visualizará si el paciente sigue en proceso de atención y se desea cambiar (Editar) de cama.

|                     | Pacientes por       | Hospitaliza | HT.     |           |               |                           |                 | Pacientes Hospitalizados  |                          |
|---------------------|---------------------|-------------|---------|-----------|---------------|---------------------------|-----------------|---------------------------|--------------------------|
| trar 10 🗸 registros |                     |             |         |           |               |                           | Seleccione tipo | de búsqueda: Nombre de pr | ciente Buscar:           |
| Documento 1         | Nombres y apellidos | tì.         | Edad 📋  | Genero 🍴  | Fecha ingreso | Servicio                  | Cama 🌐          | Ingreso cama              | Salida cama 📋 Accid      |
|                     |                     |             | 25 años | Masculino | 05/08/2024    | Medicina                  | A               | 05/08/2024 a las 14:36    | Proceso de atención 🛏 Er |
|                     |                     |             | 25 años | Masculino | 19/07/2024    | Test                      | T002            | 19/07/2024 a las 19:33    | 19/07/2024 a las 19:40   |
|                     |                     |             | 25 años | Masculino | 19/07/2024    | Test                      | T001            | 19/07/2024 a las 19:00    | 19/07/2024 a las 19:33   |
|                     |                     |             | 41 años | Masculino | 19/07/2024    | Medicina                  | D4              | 19/07/2024 a las 08:57    | 19/07/2024 a las 08:59   |
|                     |                     | ¢.          | 46 años | Femenino  | 16/07/2024    | Medicina                  | A               | 16/07/2024 a las 16:01    | 16/07/2024 a las 16:03   |
|                     |                     | ٨Y          | 19 años | Femenino  | 12/07/2024    | Hospitalización Pediatria | D               | 12/07/2024 a las 10:37    | 12/07/2024 a las 11:05   |
|                     |                     |             | 41 años | Masculino | 12/07/2024    | Medicina                  | A               | 12/07/2024 a las 10:27    | 12/07/2024 a las 10:28   |
|                     |                     |             | 35 años | Femenino  | 08/07/2024    | Medicina                  | D4              | 12/07/2024 a las 10:19    | 12/07/2024 a las 10:22   |
|                     |                     |             | 37 años | Masculino | 10/07/2024    | Hospitalización Pediatria | в               | 10/07/2024 a las 23:53    | 10/07/2024 a las 23:54   |
|                     |                     |             | 21 años | Masculino | 10/07/2024    | Medicina                  | D4              | 10/07/2024 a las 11:49    | 10/07/2024 a las 11:51   |

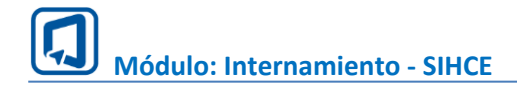

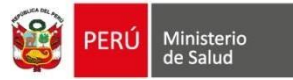

3. Clic en botón Atender el cual nos abrirá una ventana para seleccionar la cama.

| Asignación: Listado de Pacientes |                            | 0       |           |                           |                        |            |           |
|----------------------------------|----------------------------|---------|-----------|---------------------------|------------------------|------------|-----------|
|                                  | Pacientes por Hospitalizar |         |           | Paciente                  | s Hospitalizados       |            |           |
| Mostrar 10 v registros           |                            |         |           | Seleccione tipo de búsque | la: Nombre de paciente | Buscar:    |           |
| Documento 1                      | Nombres y apellidos        | †↓ Edad | †↓ Género | ↑↓ Fecha ingreso          | 1 Servicio             | ↑↓ Acción  | ţ1        |
|                                  |                            | 29 años | Masculino | 07/08/2024                | Medicina               | 🛏 Atender  | 2         |
| Mostrando 1 a 1 de 1 registros   |                            |         |           |                           | /                      | Anterior 1 | Siguiente |

4. El servicio, la fecha y hora de ingreso se bloquea, ya que por defecto está información se obtiene y muestra de lo registrado en la admisión.

5. Se tendrá la posibilidad de ingresar una observación del ingreso del paciente (opcional).

6. Para proceder a seleccionar una cama disponible tenemos la opción de visualizar el cuadro de Leyenda, dándole clic en el botón gris con el nombre **Leyenda**, donde se detallan los estados e iconos de las camas disponible, seleccionas y ocupadas.

| Leyenda de colores                    | $\times$ |
|---------------------------------------|----------|
| Estado Camas                          |          |
| Cama libre                            |          |
| Cama seleccionada                     |          |
| Cama ocupada                          |          |
| lconos                                |          |
| 🛤 Cama libre 🚨 Cama ocupado 🚨 Cama pa | ciente   |

7. Seleccionamos una cama en blanco que tenga la observación "Cama disponible para asignar".

#### 8. Finalmente Clic Guardar

| PACIENTE                                                                | N <sup>®</sup> DOCUMENTO                                                                                                    | SEXO O <sup>®</sup> EDAD ACTUAL<br>MASCULINO 29 AÑOS Y 7 MESES                           | Y 4 DIAS SIS ACTIVO<br>2.70570788                                                                                                    |
|-------------------------------------------------------------------------|----------------------------------------------------------------------------------------------------|------------------------------------------------------------------------------------------|----------------------------------------------------------------------------------------------------|
| Datos de ingreso                                                        |                                                                                                    |                                                                                          | ~                                                                                                    |
| Servicio de internamiento:<br>Servicio de Medicina                      | Fecha de ingreso<br>07/08/2024                                                                                                    | Hora de ingr<br>16:30                                                                    | eso                                                                                                    |
| Observación de ingreso                                                  |                                                                                                    | <b>`</b> 0                                                                               | 0 de 255 caracteres                                                                                                    |
| Asignar cama                                                            |                                                                                                    |                                                                                          |                                                                                                    |
| CAMA DISPONIBLE PARA ASIGNAR<br>H2000<br>Imm A Computer Days            | VILMA ZENAYDA DE LA CRUZ RAYMUNDO           H2000         Cara Countral (10 dính)           1         10 dính)           1         10 dính) | EDELMIRA HUAMAN ALBERCA<br>H2000 Come Degreta (5 dist)<br>2 2 2 30/07/2024 Ø 15:08       | Land Disponible PARA ASIGNAR<br>H2000 Cana Live<br>m D3 ∰ -√-/ © -<                                                                                                    |
| ANGEL WILMER PAGOLA PAUPELO<br>H2009 (1 dw)<br>10 04 #10708/2024 02:332 | Lacada Disponelle Para Asignar<br>H2000 Centra Line<br>DS Control Line<br>Control Line<br>Control Line<br>Control Line                      | ALEXIS ABDIAS JUNIOR REYNA FLORES<br>P2000<br>Gene Ompatie<br>0 diai<br>0 diai<br>0 diai | CANA DISPONIBLE PARA ASIGNAR<br>H2000 Constant<br>12 00 constant<br>12 00 constant<br>12 0 constant<br>12 0 constant<br>12 0 |
| B Guardar Cance                                                         | elar                                                                                                    |                                                                                          |                                                                                                    |

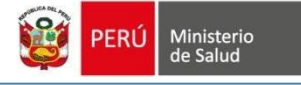

9. Si se desea cambiar (Editar) cama del paciente nos dirigiremos a la pestaña **Pacientes Hospitalizados** y si el paciente aún está en proceso de atención tendremos la posibilidad de realizar esta acción, hasta que el paciente haya sido dado de alta.

| Asignación: Listado de Pacientes |            |           |               |                           |        |                              |                           |               |
|----------------------------------|------------|-----------|---------------|---------------------------|--------|------------------------------|---------------------------|---------------|
| Pacientes por Hospit             | alizar     |           | - I           |                           |        | Pacientes Hospitalizado:     | 1                         |               |
| Mostrar 10 v registros           |            |           |               |                           | Se     | leccione tipo de búsqueda: N | ombre de paciente Buscar: | 3             |
| Documento                        | †↓ Edad †↓ | Genero 🌐  | Fecha ingreso | Servicio 1                | Cama 🌐 | Ingreso cama                 | Salida cama               | Acción        |
|                                  | 29 años    | Masculino | 07/08/2024    | Medicina                  | А      | 08/08/2024 a las 15:36       | Proceso de atención       | 🛤 Editar      |
|                                  | 25 años    | Masculino | 07/08/2024    | Medicina                  | D4     | 07/08/2024 a las 23:32       | Proceso de atención       | 🛤 Editar      |
|                                  | 25 años    | Masculino | 07/08/2024    | Medicina                  | D4     | 07/08/2024 a las 23:22       | 07/08/2024 a las 23:31    |               |
|                                  | 25 años    | Masculino | 05/08/2024    | Medicina                  | D4     | 07/08/2024 a las 17:33       | 07/08/2024 a las 23:21    |               |
|                                  | 25 años    | Masculino | 05/08/2024    | Medicina                  | А      | 05/08/2024 a las 14:36       | 07/08/2024 a las 17:33    |               |
|                                  | 25 años    | Masculino | 19/07/2024    | Test                      | T002   | 19/07/2024 a las 19:33       | 19/07/2024 a las 19:40    |               |
|                                  | 25 años    | Masculino | 19/07/2024    | Test                      | T001   | 19/07/2024 a las 19:00       | 19/07/2024 a las 19:33    |               |
|                                  | 41 años    | Masculino | 19/07/2024    | Medicina                  | D4     | 19/07/2024 a las 08:57       | 19/07/2024 a las 08:59    |               |
|                                  | 46 años    | Femenino  | 16/07/2024    | Medicina                  | А      | 16/07/2024 a las 16:01       | 16/07/2024 a las 16:03    |               |
|                                  | 19 años    | Femenino  | 12/07/2024    | Hospitalización Pediatria | D      | 12/07/2024 a las 10:37       | 12/07/2024 a las 11:05    |               |
| Mostrando 1 a 10 de 58 registros |            |           |               |                           |        |                              | Anterior 1 2 3 4          | 5 6 Siguiente |

10. Se puede visualizar que ya el paciente tiene cama asignada pero está ventana se tendrá la opción de cambiar o trasladar al paciente a otra cama, siempre y cuando haya aún alguna disponible.

| PACIENTE                                                                                                    | N° DOCUMENTO                                                                                                    | SEXO d <sup>*</sup> E<br>MASCULINO 2                            | <b>DAD ACTUAL</b><br>19 AÑOS Y 7 MESES Y 4 DIAS | SI    | SIS ACTIVO<br>2-70570788     |
|----------------------------------------------------------------------------------------------------|----------------------------------------------------------------------------------------------------|-----------------------------------------------------------------|-------------------------------------------------|-------|------------------------------|
|                                                                                                    | Cama actualmente                                                                                                    | asignada                                                        |                                                 |       |                              |
| Asignación de cama                                                                                                    |                                                                                                    |                                                                 |                                                 |       | ~                            |
| Habitación N° 2000<br>Cana 🚺                                                                                                    | Focha de ingreso<br>0708/2024 a las 16:30                                                                                                    | Piso del servic<br>2do piso                                     | cio                                             |       | Servicio<br>Medicina         |
| Datos de ingreso                                                                                                    |                                                                                                    |                                                                 |                                                 |       | Ý                            |
| Servicio de internamiento:<br>Servicio de Medicina                                                                                                    | Fecha de ingreso<br>07/08/2024                                                                                                    |                                                                 | Hora de ingreso<br>16:30                        |       |                              |
| Observación de ingreso                                                                                                    |                                                                                                    | G                                                               | 2                                               |       |                              |
|                                                                                                    |                                                                                                    |                                                                 |                                                 |       | 0 de 255 canacteres          |
| Asignar cama                                                                                                    |                                                                                                    |                                                                 | Cama libre                                      |       | ~                            |
|                                                                                                    |                                                                                                    |                                                                 |                                                 |       | € Leyenda                    |
| HERRE AFAUS ASUS RAMON RAMIREZ MENDEZ<br>HERRE Ongeneti (0 circ)<br>A MENORARI (0 circ)<br>A MENORARI (0 circ)                                                           | H2000 VILMA ZENAVDA DE LA CRUZ RAYMUNDO<br>H2000 (Gene Originali) (D dies)<br>4 01 10 10 00 00 00 00 00 00 00 00 00 00                                                                                                    | EDELMIRA HUA<br>H2000 Carea Oxyaniti<br>D 2 dio3/07/2024        | MAN ALBERCA<br>(5 diss)<br>Ø 15:08              | H2000 | CAMA DISPONIBLE PARA ASIGNAR |
| ANGEL WELHER PAGOLA PAJELO     IZ000     CHARD Displane     I 2 divi     displane     D4     displane     D4     displane     D4     displane     D4     displane     D5 | H2000<br>Internet Data<br>Internet Data | ALEXIS ADDIAS AU<br>H2000 Come Organia (3 of<br>05/07/2024 © 1: | HOR REYNA FLORES<br>55)<br>1:18                 | H2000 | CAMA DISPONIELE PARA ASIGNAR |
| Gr Editar Cancel                                                                                                    | 27                                                                                                    |                                                                 |                                                 |       |                              |

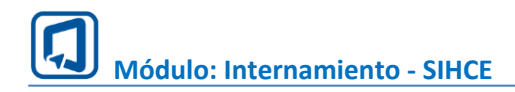

#### IV. REGISTRAR TRIAJE

#### Bandeja de Triaje

- 1. Seleccionamos en el menú la opción Triaje.
- 2. Se ingresa el número de documento de identidad del paciente
- 3. Se procede a darle clic en buscar para ubicar al paciente.

4. Al dar Clic en botón Triar, se nos aperturará una ventana para registrar el Triaje del paciente.

| HCE 🗐 🧯                 | 😑 SAN GENARO DE VILLA         |          |            |                     |             |        |        |                           |                      |
|-------------------------|-------------------------------|----------|------------|---------------------|-------------|--------|--------|---------------------------|----------------------|
| iento<br>1 de Servicios | Tipo búsqueda<br>DNI<br>Q. Bu | ISCM     | Númera doc | umento<br>Sumento   | ~ 2         |        |        |                           |                      |
| ón de camas             |                               |          |            | 3                   |             |        |        | -                         |                      |
| niento ∽<br>ión         | Fecha de ingreso              | Cama     | Documento  | Nombres y apellidos | Edad actual | Género | Médico | Servicio But              | car:<br>Acción       |
|                         | 07/08/2024 a las 16:30        | im A     | DNI - 1    |                     |             |        |        | Medicina                  | 🔪 🔒 Triar            |
| ón                      | 07/08/2024 a las 23:31        | Im D4    | DNI -      |                     |             |        |        | Medicina                  | 🛔 Ver Triaje         |
|                         | 09/07/2024 a las 00:18        | Im D1    | DNI        |                     |             |        |        | Medicina                  | 🛔 Ver Triaje         |
|                         | 07/07/2024 a las 23:06        | Im HC101 | DNI++      |                     |             |        |        | Hospitalización Cirugia   | 🛔 Ver Triaje         |
| k de Tamizaje           | 04/07/2024 a las 13:32        | im A     | DNI -      |                     |             |        |        | Medicina                  | 🔒 Ver Triaja         |
| aciones                 | 05/07/2024 a las 10:47        | im D6    | DNI -      |                     |             |        |        | Medicina                  | â Triar              |
|                         | 03/07/2024 a las 10:00        | im D2    | DNI        |                     |             |        |        | Medicina                  | 🛔 Triar              |
|                         | 02/07/2024 a las 15:51        | Im D1    | DNI-       |                     |             |        |        | Medicina                  | 🛔 Titar              |
| iministrativa           | 02/07/2024 a las 19:22        | Im G405  | DNI-1      |                     |             |        |        | Oftalmologia              | 🛔 Ver Triaje         |
|                         | 02/07/2024 a las 18:20        | Jung A   | DNI - 1    |                     |             |        |        | Hospitalización Pediatria | â Triar              |
|                         |                               |          |            |                     |             |        |        | let                       | et página 1 de 2 🕨 🗰 |

4. Si ya se realizó el Triaje al buscar al paciente se visualizará otro botón **Ver Triaje** solo para mostrar la información ingresada.

| Tipo biopuda Número documento<br>DNI 70570788 |      |           |                     |             |           |                                    |          |
|-----------------------------------------------|------|-----------|---------------------|-------------|-----------|------------------------------------|----------|
| Q, Buscar                                     |      |           | 🔿 Limpiar           |             |           |                                    |          |
|                                               |      |           |                     |             |           |                                    | Buscar   |
| Fecha de ingreso                              | Cama | Documento | Nombres y apellidos | Edad actual | Género    | Médico                             | Servicio |
| 07/08/2024 a las 16:30                        | im A |           |                     |             | Masculino | HIEYMIS JESUS RAMON RAMIREZ MENDEZ | Medicina |

#### Formulario de Triaje

1. Dentro del triaje en la parte superior nos muestra los datos principales del paciente además de los datos del internamiento tales como:

- Habitación
- Fecha de Ingreso.
- Piso
- Servicio.
- 2. Se ingresa un comentario sobre la condición del ingreso del paciente.

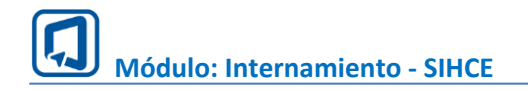

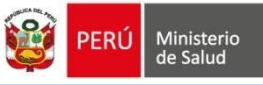

| PACIENTE                                | N° DOCUMENTO                                 | SEXD of EDAD ACTUAL<br>MASCULINO 29 AÑOS Y 7 MESES Y 4 DIAS | 515 ACTIVO<br>2-70570788 |
|-----------------------------------------|----------------------------------------------|-------------------------------------------------------------|--------------------------|
| Información de ingeso                   |                                              |                                                             | ~                        |
| Habitación Nº 2000<br>Caras 🚺           | Fecha de ingresso<br>07/08/2024 a luss 16:30 | Piso del servicio<br>2de piso                               | Servicio<br>Hedicina     |
| Condiciones de Ingreso de Paciente (*): |                                              |                                                             |                          |
| fabriakakakakakakakakakaka              |                                              |                                                             | 32 de 500 caractores     |

3. Ingresamos los datos del Triaje.

#### **Signos Vitales**

- Temperatura.
- Presión Arterial.
- Saturación.
- Frecuencia cardiaca.
- Frecuencia respiratoria.

#### **Datos antropométricos**

- Peso.
- Talla.

Los datos de superficie corporal, índice de masa corporal y clasificación IMC se calculan automáticamente con los datos ingresados.

4. Finalmente Clic en Guardar

| Triaje                                                                                                    |       |                                                                                                    |        |
|----------------------------------------------------------------------------------------------------|-------|----------------------------------------------------------------------------------------------------|--------|
| Signos vitales:                                                                                                 |       |                                                                                                    |        |
| Temperatura (*):                                                                                                |       | Presión arterial (PA) (*):                                                                              |        |
| 38                                                                                                    | C°    | 120/60                                                                                                  | × mmHg |
|                                                                                                    |       |                                                                                                    |        |
| Saturación (SAT)(*):                                                                                            |       | Frecuencia cardíaca (FC) (*):                                                                           |        |
| 99                                                                                                    | 96    | 60                                                                                                    | × min  |
| Frecuencia respiratoria (FR) (*):                                                                               |       |                                                                                                    |        |
| 14                                                                                                    | × min |                                                                                                    |        |
| Peso (*):<br>70  Superficie corporal (SC):                                                                      | Kg.   | Tatla(*):<br>1.70                                                                                       | m.     |
| 1.79                                                                                                    |       |                                                                                                    |        |
| Índice de masa corporal (Valor IMC):                                                                            |       | Clasificación IMC:                                                                                      |        |
| 24.22                                                                                                    |       | Normal                                                                                                  |        |
| <ul> <li>Aplica a mayores de 5 años.</li> <li>Para hallar IMC obligatorio registrar «Peso» y «Talla»</li> </ul> |       | Aplica a mayores de 5 años.     CLASIFICACIÓN: Obesidad, Sobrepeso, Normal, Delgadez y Delgadez Severa. |        |
|                                                                                                    |       |                                                                                                    |        |
| E Guardar Cancelar                                                                                              |       |                                                                                                    |        |
|                                                                                                    |       |                                                                                                    |        |

5. Al haber completado correctamente el llenado del triaje, tendremos la opción en la bandeja de poder visualizar la información ingresada.

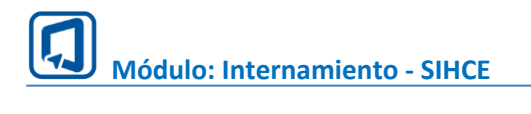

| Tipo búsqueda                       |         | Número docume<br>70570788 | into                | ▲2                                         |                                    |                 |                                           |                               |                          |              |
|-------------------------------------|---------|---------------------------|---------------------|--------------------------------------------|------------------------------------|-----------------|-------------------------------------------|-------------------------------|--------------------------|--------------|
| Q, Buscar                           |         |                           | Limpiar             |                                            |                                    |                 |                                           |                               |                          |              |
|                                     |         | 13                        |                     |                                            |                                    |                 |                                           |                               | Busc                     | M:           |
| Fecha de ingreso                    | Cama    | Documento                 | Nombres y apellidos |                                            | Edad actual                        | Género          | Médico                                    |                               | Servicio                 | Acción       |
| 07/08/2024 a las 16:30              | jan A   | DNI - 70570788            | HIEYMIS JESUS RAM   | ON RAMIREZ MENDEZ                          | 29 años                            | Masculino       | HEYMIS JESUS RAMON RAMIREZ                | MENDEZ                        | Medicina                 | ₿ Ver Triaje |
|                                     |         |                           |                     |                                            |                                    |                 |                                           |                               |                          |              |
| PACIENTE                            |         |                           | Nº DOC              | UMENTO                                     | SEXO d <sup>a</sup><br>MASCULINO   |                 | EDAD ACTUAL<br>29 AÑOS Y 7 MESES Y 4 DIAS | (                             | SIS ACTIVO<br>2-70570788 |              |
| Información de ingeso               |         |                           |                     |                                            |                                    |                 |                                           |                               |                          | ~            |
| Habitación<br>Cama                  | N° 2000 |                           |                     | Fecha de ingrese<br>07/08/2024 a las 16:30 |                                    | Piso del<br>2do | servicio<br>piso                          |                               | Servicio<br>Medicina     |              |
| Condiciones de Ingreso de Paciente: |         |                           |                     |                                            |                                    |                 |                                           |                               |                          |              |
| fbbfdbfdbfdbfdbfdbfdbfdbfdbfdbfdb   |         |                           |                     |                                            |                                    |                 |                                           |                               |                          |              |
| Triaje                              |         |                           |                     |                                            |                                    |                 |                                           |                               |                          | ~            |
|                                     |         |                           |                     |                                            |                                    |                 |                                           |                               |                          | _            |
| Temporatura                         |         | Proción Artorial          | (PA)                | Saturación (SAT)                           | <ul> <li>Signos Vitales</li> </ul> | Fragmanda       | continen (EP)                             |                               | ecuencia recreiratoria ( | EP)          |
| 39.0 °C                             |         | 120/60 xmmH               | (PA)                | 99%                                        |                                    | 60 x            | cardiaca (rc.)                            |                               | 15 xmin.                 | rnj          |
|                                     |         |                           | -                   |                                            |                                    |                 |                                           |                               |                          |              |
|                                     |         |                           |                     | 🔶 Di                                       | atos antropométricos               |                 |                                           |                               |                          |              |
| Peso                                |         | Talla                     |                     | Superficie corporal (SC)                   |                                    |                 | Índic                                     | ce de masa corporal (Valor IM | C)                       |              |
| 70,00 Kg.                           |         | 1,70 m.                   |                     | 1.79                                       |                                    |                 |                                           | 24,22 / Normal                |                          |              |
|                                     |         |                           |                     |                                            |                                    |                 |                                           |                               |                          |              |

2

PERÚ Ministerio de Salud

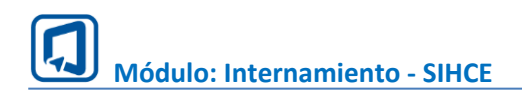

#### V. ATENCION DEL PACIENTE

- 1. Seleccionamos en el menú la opción Atención.
- 2. Nos ubicamos en la pestaña Solicitudes pendientes.
- 3. En la bandeja de pacientes le damos clic en el botón atender.

| SIHCE                     | \Xi SAN GENARO DE    | VILLA               |                        |                      | OTV                    |                |                          |                            |                  |         |
|---------------------------|----------------------|---------------------|------------------------|----------------------|------------------------|----------------|--------------------------|----------------------------|------------------|---------|
| Internamiento             | Atención: Listado de | Pacientes           |                        | × 2                  |                        |                |                          |                            |                  |         |
| Gestión de Servicios ~    |                      |                     | Solicitudes pendientes |                      |                        |                | Solicitudes atendidas    |                            |                  |         |
| Gestión de servicios      |                      |                     |                        |                      |                        |                |                          |                            |                  |         |
| 🚔 Gestión de habitaciones | Mostrar 10 v re      | gistros             |                        |                      |                        |                | Seleccione tipo de búsqu | oda: Documento de paciente | Buscar: 70570788 | ×       |
| B Gestión de camas        | Documento 1          | Nombres y apellidos | 1 Fecha de ingreso     | Edad actual          | Fecha de atención      | Servicio 📋 Cam | a 11                     | Acción                     |                  |         |
| 🔒 Internamiento 🛛 🗸       |                      |                     |                        | s y 4 dias Masculino | 07/08/2024 a las 16:30 | Medicina A     | с                        | Ø Atender                  |                  |         |
| Admisión                  |                      |                     |                        |                      |                        |                |                          |                            |                  |         |
| 🛤 Camas                   | Mostrando 1 a 1 de 1 | egistros            |                        |                      |                        |                | 6                        |                            | Anterior 1 Sig   | guiente |
| 🛔 Triaje                  | -0                   |                     |                        |                      |                        |                | 3                        |                            |                  |         |
| Atención                  |                      |                     |                        |                      |                        |                |                          |                            |                  |         |

| PACIENTE                      | N° DOCUMENTO                                | SEXO 🖓 EI                    | DAD ACTUAL                      |                                |
|-------------------------------|---------------------------------------------|------------------------------|---------------------------------|--------------------------------|
|                               |                                             | FEMENINO 38                  | 8 ANOS Y 6 MESES Y 28 DIAS      | 2-462/6540                     |
| Historia Clinica              |                                             |                              |                                 | ~                              |
| Asignación de cama            |                                             |                              |                                 | $\checkmark$                   |
| Habitación Nº 2000<br>Cante 💽 | Fecha del ingreso<br>08/07/2024 e las 00:18 | Piso del servici<br>2do piso | io                              | <b>O</b><br>Servido<br>Mediria |
| Anamnesis                     |                                             |                              |                                 | ~                              |
| Sintomas*                     | Inicio de La Enfermedad*<br>aodasd          |                              | Relato de la Enfermedad Actual* |                                |
| Antecedentes*                 |                                             |                              |                                 | //                             |
| asd                           |                                             |                              |                                 | li li                          |
| Apetito                       | Sed                                         |                              | Sueño                           |                                |
| asdasd                        | Ingrese Sed                                 |                              | Ingrese Sueño                   | 17                             |
| Orina                         | Deposiciones                                |                              | Var Ponderal                    |                                |
| asd                           | Ingrese Deposiciones                        |                              | Ingrese Var Potencial           | 11                             |

1. Nos muestra la ventana atención en la cual debemos registrar los datos en las pestañas.

#### ANAMNESIS

- Síntomas
- Inicio de la Enfermedad
- Relato de la Enfermedad Actual
- Antecedentes
- Apetito
- Sed
- Sueño
- Orina
- Deposiciones
- Var Ponderal

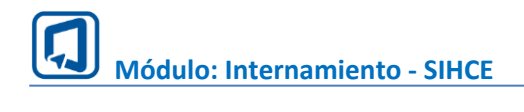

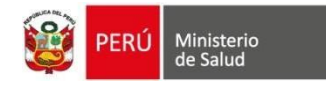

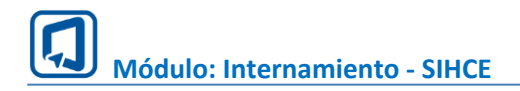

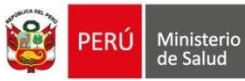

## EXAMEN CLÍNICO

| Grado de Conciencia:*       |        | Estado Nutritivo:*       |               |
|-----------------------------|--------|--------------------------|---------------|
| Ingrese Grado de Conciencia |        | Ingrese Estado Nutritivo |               |
|                             |        | #                        |               |
| Estado Clínico Regional     |        |                          |               |
|                             | Canada | Can alkanaianan          |               |
|                             |        |                          | Observaciones |
| Piel                        |        |                          |               |
| Cabeza y cuello             |        |                          |               |
| Cavidad Bucal               |        |                          |               |
| Mama*                       |        |                          |               |
| Térax                       |        |                          |               |
| Aparato respiratorio        |        |                          |               |
| Aparato cardiovascular      |        |                          |               |
| Abdomen                     |        |                          |               |
| Aparato Genitourinario      |        |                          |               |
| Sistema Vascutar Periférico |        |                          |               |
| Cuello Uterino*             |        |                          |               |
| Prostata*                   |        |                          |               |
| Aparato Musculoesquelético  |        |                          |               |

### DIAGNOSTICO

| Q Anamnesis Q Exámen Clínico                | Q Diagnóstico Q Farmacia Q La                       | boratorio Q Imagen Q Pro         | cedimiento                       |           |
|---------------------------------------------|-----------------------------------------------------|----------------------------------|----------------------------------|-----------|
| Diagnóstico: (*)                            |                                                     |                                  |                                  |           |
|                                             |                                                     |                                  |                                  |           |
| Agregue un diagnóstico llenando el formular | rio γ luego haciendo click en el botón «╋ Agregar». |                                  |                                  |           |
| Código - Nomenclatura CIE 10                | Tipo diagnóstico<br>PDR                             | Observaciones y Especificaciones |                                  | + Agregar |
| Código CIEX N                               | Iomenclatura CIE 10                                 | Tipo de diagnóstico              | Observaciones y Especificaciones | Eliminar  |
| 9999 Co                                     | OMORBILIDAD EN VACUNACIÓN                           | Presuntivo                       | a                                | Eliminar  |

## FARMACIA

| Q Anamnesis                      | Q Exámen Clínico          | Q Diagnóstico        | Q Farmacia | Q Laboratorio | Q Imagen    | Q Procedimiento |       |          |       |     |       |                       |
|----------------------------------|---------------------------|----------------------|------------|---------------|-------------|-----------------|-------|----------|-------|-----|-------|-----------------------|
| Producto Fari<br>Vigencia Receta | macéutico/Dispositio      | vo Médico (DCI)<br>- |            |               |             |                 |       |          |       |     |       | + Agregar / Modificar |
|                                  |                           |                      |            |               |             |                 |       |          |       |     |       |                       |
| # Producto F                     | armacéutico/Dispositivo I | lédico (DCI)         | Diagno     | óstico Concer | ntración F. | F. Presentación | Frec. | Duración | Dosis | Via | Cant. | Observaciones         |

Damos clic en agregar y nos mostrara una ventana para buscar los medicamentos

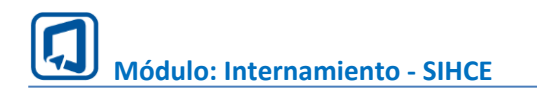

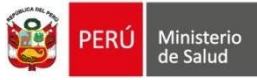

| Agregar Produ  | cto Farmacéutico / Dispositivo M    | lédico (DCI)                |                    |            |                     |      |              |       |          |            |          |         |               |      |       |
|----------------|-------------------------------------|-----------------------------|--------------------|------------|---------------------|------|--------------|-------|----------|------------|----------|---------|---------------|------|-------|
|                | Vigencia Receta (*)                 | Vigencia                    | Dias               |            |                     | ~    |              |       |          |            |          |         |               |      |       |
| Q, Búsq        | queda de Producto Farmaceutico / Di | ispositivo Médico (DCI) 🗸 F | ormulario de Presc | ripción    |                     |      |              |       |          |            |          |         |               |      |       |
| P              | Producto Farmacéutico / Dispositivo | Médico (DCI) 🕜              |                    |            |                     |      |              |       | Todo     | s v        | Q Buscar | Nuev    | va búsqueda   |      |       |
|                | Producto Farmacéutico/Dispositive   | o Médico (DCI)              |                    | PARACET/   | AMOL                |      |              |       | Stock R  | eferencial |          | Fecha y | y hora Stock  |      | •     |
|                |                                     |                             |                    | No se enco | intraron resultados |      |              |       |          |            |          |         |               |      |       |
| Producto F     | armacéutico/Dispositivo M           | édico (DCI)                 |                    |            |                     |      |              |       |          |            |          |         |               |      |       |
| # Produc       | cto Farmacéutico/Dispositivo Médic  | o (DCI)                     | Diagnó             | stico      | Concentración       | F.F. | Presentación | Frec. | Duración | Dosis      | Via      | Cant.   | Observaciones | Elim | ninar |
| Sin datos      |                                     |                             |                    |            |                     |      |              |       |          |            |          |         |               |      |       |
| Tratamiento no | o farmacológico                     |                             |                    |            |                     |      |              |       |          |            |          |         |               |      |       |
| Tratamiento    | no farmacológico                    |                             |                    |            |                     |      |              |       |          |            |          |         |               |      |       |

## LABORATORIO

| Q Anamr  | nesis Q Exámen Clínico  | Q Diagnóstico Q Farmacia | Q Laboratorio | Q Imagen Q Procedimiento |      |      |                       |
|----------|-------------------------|--------------------------|---------------|--------------------------|------|------|-----------------------|
| Orden    | de Exámenes de Laborati | orio                     |               |                          |      |      |                       |
| Urgencia | de Exámenes:            | A demanda                |               |                          |      |      | + Agregar / Modificar |
| N°       | Laboratorios            | Diagnóstico              |               | Observaciones            | Lab1 | Lab2 | Lab3                  |
|          |                         |                          |               |                          |      |      |                       |
|          |                         |                          |               |                          |      |      |                       |
|          |                         |                          |               |                          |      |      |                       |

#### Damos clic en agregar y nos mostrara una ventana para buscar los medicamentos

| Orden de Exámenes de Laboratorio |           |                  |    |             |      |      |      |      |           | × |
|----------------------------------|-----------|------------------|----|-------------|------|------|------|------|-----------|---|
| Urgencia de Exámenes:            | A demanda |                  |    |             |      |      |      |      |           |   |
| Exámenes Solicitados (*)         |           | Diagnósticos (*) |    | Observación | Lab1 | Lab2 | Lab3 |      |           |   |
|                                  | Ŧ         | Seleccione       | Ŧ  |             |      |      |      |      | + Agregar |   |
| Código Descripcie                | ión       | Diagnóstico      | Ot | servación   | Lab1 |      | Lab2 | Lab3 |           |   |
|                                  |           |                  |    |             |      |      |      |      |           |   |

#### IMAGEN

| Orden<br>Urgencia | de Exámenes de Imag<br>de Exámenes: | Sen A demanda |               |      |      | + Agregar / Modificar |
|-------------------|-------------------------------------|---------------|---------------|------|------|-----------------------|
| N°                | Imágenes                            | Diagnóstico   | Observaciones | Lab1 | Lab2 | Lab3                  |
|                   |                                     |               |               |      |      |                       |

#### Damos clic en agregar y nos mostrara una ventana para buscar los medicamentos

| Orden de Exámenes de Imagen |             |                  |             |      |        |      |      | ×       |
|-----------------------------|-------------|------------------|-------------|------|--------|------|------|---------|
| Urgencia de Exámenes:       | A demanda   |                  |             |      |        |      |      |         |
| Exámenes Solicitados (*)    |             | Diagnósticos (*) | Observación | Lab  | 1 Lab2 | Lab3 |      |         |
|                             | ~           | Seleccione       | •           |      |        |      | •    | Agregar |
| Código                      | Descripción | Diagnóstico      | Observación | Lab1 |        | Lab2 | Lab3 |         |
|                             |             |                  |             |      |        |      |      |         |

Cerrar

Cerrar

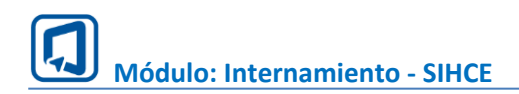

### PROCEDIMIENTO

| Procedimientos     |             |              | $\sim$    |
|--------------------|-------------|--------------|-----------|
| Procedimientos sol | licitados   | Diagnósticos | + Agregar |
| Código             | Descripción | Diagnósticos |           |
|                    |             |              |           |
| 🖹 Guardar          | Cancelar    |              |           |

Finalmente Clic en Guardar

#### VI. Evolución Médica

1. Seleccionamos en el menú la opción Atención.

2. En la lista de Solicitudes pendientes damos clic en el botón Evolución medica.

| SIHCE                      |                                |                                                                                            |
|----------------------------|--------------------------------|--------------------------------------------------------------------------------------------|
| Internamiento              | Atención: Listado de Pacientes |                                                                                            |
| 🔅 Gestión de Servicios 🗸 🗸 | Solicitudes pendien            | tes Solicitudes atendidas                                                                  |
| Gestión de servicios       | 1                              |                                                                                            |
| Gestión de habitaciones    | Mourar 10 v registros          | Seleccione tipo de búsqueda: Nombre de paciente Buscar:                                    |
| 🔡 Gestión de camas         | Documento 🌐 Nombres y apel     | lidos 🍴 Fecha de ingres 🌐 Edad actual 🌐 Género 🏢 Fecha de atencion 🎼                       |
| 🔒 Internamiento 🗸          | Θ (                            | 99/07/2024 a las 00:18 38 años y 6 meses y 28 días Femenino 09/07/2024 a las 00:18         |
| 🕄 Admisión                 |                                |                                                                                            |
| 🛤 Camas                    |                                | ·                                                                                          |
| 🔒 Triaje                   | А                              | ? Registrar Egreso                                                                         |
| Atención                   |                                |                                                                                            |
| GB Citas                   |                                | 08/07/2024 a las 09:51 37 años y 9 meses y 25 dias Masculino 08/07/2024 a las 09:51        |
| Triaje                     | O (                            | 07 <b>12</b> /2024 a las 23:06 76 años y 0 meses y 5 dias Masculino 06/07/2024 a las 10:36 |
| Consulta Externa           | <b>O</b> (                     | 04/07/2024 a las 13:32 22 años y 11 meses y 5 días Masculino 05/07/2024 a las 11:03        |
| \min Ficha Familiar        | O [                            | 02/07/2024 a las 19:22 34 años y 6 meses y 9 dias Masculino 02/07/2024 a las 19:18         |

3. AL dar clic en evolución Medica nos muestra otra pantalla con todas las evoluciones realizadas, damos clic en Nuevo para agregar una nueva evolución.

|                 | PACIENTE                       | Nº DOCUMENTO                               |               | SEXO Q<br>ENINO | EDAD<br>38 AÑ    | <b>) ACTUAL</b><br>ÑOS Y 6 MESES Y 28 | DIAS      | SIS A<br>2-46               | <b>CTIVO</b><br>2ଟିଟିଅକିଲ |      |
|-----------------|--------------------------------|--------------------------------------------|---------------|-----------------|------------------|---------------------------------------|-----------|-----------------------------|---------------------------|------|
| Asignación de c | ama                            |                                            |               |                 |                  |                                       |           |                             |                           | ~    |
| H               | labitación Nº 2000<br>Cama: DI | Fecha de ingreso<br>09/07/2024 a las 00:18 |               | Piso del<br>2do | servicio<br>piso |                                       |           | <b>Servicio</b><br>Medicina | ,                         |      |
| Evoluciones     |                                |                                            |               |                 |                  |                                       |           |                             |                           | ~    |
| Mostrar 10      | ✓ registros                    |                                            |               |                 |                  |                                       |           |                             | + N                       | uevo |
| Fech            | a 🔃 Tipo Documento             | 11 Nro. Documento                          |               | Paciente        |                  | Profesional de                        | Salud     |                             | Acción                    |      |
| 09/07/2024      | a las 00:26 DNI                | 462723%2                                   | VILMA Z554432 | RLELALIEUTANNA  | 9C               |                                       | 554MPUERO | ۲                           | Ver evolucion             |      |
| Mostrando 1 a 1 | de 1 registros                 |                                            |               |                 |                  |                                       |           | Anterior                    | 1 Sigui                   | ente |

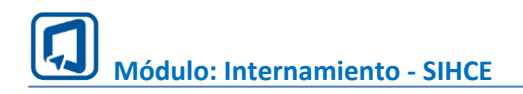

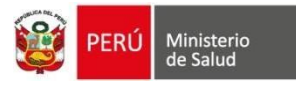

## 4. Llenamos datos de la evolución

| E SAN GENARO DE VILLA         |                                            | ENTO                                               | WILBER ADOLFO RUIZ SANCHEZ       |
|-------------------------------|--------------------------------------------|----------------------------------------------------|----------------------------------|
| PACIENTE                      | N° DOCUMENTO                               | SEXO Q EDAD ACTUAL<br>FEMENINO 38 AÑOS Y 6 MESES Y | 28 DIAS 515 ACTIVO<br>2-46273342 |
| Asignación de cama            |                                            |                                                    | ~                                |
| Habitación N° 2000<br>Cama: 💽 | Fecha de ingreso<br>09/07/2024 a las 00.18 | Piso del servicio<br>2do piso                      | <b>B</b><br>Servicio<br>Medicina |

| SOAP                         | $\sim$ |
|------------------------------|--------|
| Subjetivo*                   |        |
| Ingres et subjetivo          |        |
|                              |        |
|                              | 11     |
| Objetivo" Ingres el objetivo |        |
|                              |        |
|                              | 11     |
| Apreciación*                 |        |
| Ingres et apreciación        |        |
|                              |        |
|                              | 11     |
| Plan*                        |        |
| ingres et plan               |        |
|                              |        |

# 5. Datos de examen clínico regional

|                             | Conservado | Con alteraciones | Observaciones |
|-----------------------------|------------|------------------|---------------|
| Piel                        | 0          | 0                |               |
| Cabeza y cuello             | 0          | 0                |               |
| Cavidad Bucal               | 0          | 0                |               |
| Mama*                       | 0          | 0                |               |
| Tórax                       | 0          | 0                |               |
| Aparato respiratorio        | 0          |                  |               |
| Aparato cardiovascular      | 0          |                  |               |
| Abdomen                     | 0          |                  |               |
| Aparato Genitourinario      | 0          | 0                |               |
| Sistema Vascular Periférico | 0          | 0                |               |
| Cuello Uterino*             | 0          | 0                |               |

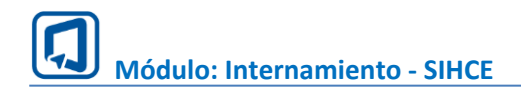

#### 6. Diagnósticos de atención.

| Diagnó | sticos de adicionale | s                                                    |                                  |           |                             |            |        |      | $\sim$    |
|--------|----------------------|------------------------------------------------------|----------------------------------|-----------|-----------------------------|------------|--------|------|-----------|
| Código | - Nomenclatura CIE   | Tipo diagnóstico                                     | Observaciones y Especificaciones | Lab1      | Lab2 L                      | ib3        |        |      | + Agregar |
| N°     | Código CIEX          | Nomenclatura CIE 10                                  | Tipo de di                       | agnóstico | Observaciones y Especificac | iones Lab! | L Lab2 | Lab3 | Eliminar  |
| 1      | A000                 | COLERA DEBIDO A VIBRIO CHOLERAE O1, BIOTIPO CHOLERAE | Presuntivo                       |           |                             |            |        |      | Eliminar  |

## 7. Ordenes (Farmacia, imágenes y laboratorio)

| encia Receta                                                |                                          |                |                |                 |       |          |       |     | +     | Agregar / Modificar         |
|-------------------------------------------------------------|------------------------------------------|----------------|----------------|-----------------|-------|----------|-------|-----|-------|-----------------------------|
| Producto Farmacéutico/Dispositiv                            | o Médico (DCI) D                         | liagnóstico Co | ncentración F. | F. Presentación | Frec. | Duración | Dosis | Via | Cant. | Observaciones               |
| n datos                                                     |                                          |                |                |                 |       |          |       |     |       |                             |
| tamiento no farmacológico                                   |                                          |                |                |                 |       |          |       |     |       |                             |
|                                                             |                                          |                |                |                 |       |          |       |     |       |                             |
|                                                             |                                          |                |                |                 |       |          |       |     |       |                             |
|                                                             |                                          |                |                |                 |       |          |       |     |       |                             |
| den de Exámenes de Imager                                   | n                                        |                |                |                 |       |          |       |     |       |                             |
| den de Exámenes de Imager<br>encia de Exámenes:             | n<br>A demanda                           |                |                |                 |       |          |       |     | +     | Agregar / Modificar         |
| den de Exámenes de Imager<br>encia de Exámenes:             | A demanda Diagnóstico                    |                | Observaciones  |                 |       | Lab1     | La    | b2  | +     | Agregar / Modificar<br>Lab3 |
| den de Exámenes de Imager<br>encia de Exámenes:<br>Imágenes | n<br>A demanda<br>Diagnóstico            |                | Observaciones  |                 |       | Lab1     | La    | b2  | ٠     | Agregar / Modificar<br>Lab3 |
| den de Exámenes de Imager<br>encia de Exámenes:             | n<br>A demanda<br>Diagnóstico            |                | Observaciones  |                 |       | Lab1     | La    | b2  | •     | Agregar / Modificar<br>Lab3 |
| den de Exámenes de Imager<br>encia de Exámenes:             | n<br>A demanda<br>Diagnóstico            |                | Observaciones  |                 |       | Lab1     | La    | b2  | +     | Agregar / Modificar<br>Lab3 |
| den de Exámenes de Imager<br>encia de Exámenes:             | n<br>A demanda<br>Diagnóstico            |                | Observaciones  |                 |       | Lab1     | La    | b2  | •     | Agregar / Modificar<br>Lab3 |
| den de Exámenes de Imager<br>enda de Exámenes:              | n<br>A demanda<br>Diagnóstico<br>ratorio |                | Observaciones  |                 |       | Lab1     | La    | b2  | +     | Agregar / Modificar         |
| den de Exámenes de Imager<br>encia de Exámenes:             | n<br>A demanda<br>Diagnóstico            |                | Observaciones  |                 |       | Lab1     | La    | b2  | •     | Agregar / Modificar<br>Lab3 |

- 8. Agregamos un procedimiento de ser necesario
- 9. Finalmente damos clic en guardar

| Procedimientos             |             |              |        |           |      | ~         |
|----------------------------|-------------|--------------|--------|-----------|------|-----------|
| Procedimientos solicitados | ¥           | Diagnósticos | - Lab1 | Lab2 Lab3 |      | + Agregar |
| Código                     | Descripción | Diagnósticos | Lab1   | Lab2      | Lab3 |           |
| 🖺 Guardar                  | Cancelar    |              |        |           |      |           |

### VII. ALTA MEDICA

- 1. Seleccionamos en el menú la opción Atención.
- 2. En la lista de Solicitudes pendientes damos clic en el botón Registrar egreso.

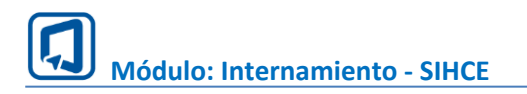

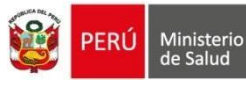

Atención: Listado de Pacientes

| Solicitudes pe                      | ndientes            |                     | Solicitades atendidas |                             |                           |           |  |  |
|-------------------------------------|---------------------|---------------------|-----------------------|-----------------------------|---------------------------|-----------|--|--|
| fostrar 10 v registros              |                     |                     | Seleccione tipo       | de búsqueda: Nombre de paci | ente Buscan               |           |  |  |
| Tipo documento 👘 Número documento 🏌 | Nombres y apellidos | Edad actual         | Género                | Fecha de Solicitud          | Servicio                  | Cama      |  |  |
| Drai                                |                     | 26 años y 5 meses y | 11 dias Femenino      | 10/06/2024 a las 02:03      | Medicina                  | D1        |  |  |
| Divi                                |                     | 40 años y 11 meses  | 15 dias Masculino     | 04/06/2024 a las 16:34      | Hospitalización Pediatria | Α         |  |  |
| Acción 🥒 Atende                     |                     |                     |                       |                             |                           |           |  |  |
| DNI                                 |                     | 57 años y 8 meses   | 0 dias Fertienino     | 02/06/2024 a tas 22:11      | Metficina                 |           |  |  |
| Acción 🥒 Contin                     |                     |                     |                       |                             |                           |           |  |  |
| DNI                                 |                     | 44 años y 5 meses y | 29 dias Femerino      | 02/06/2024 a Las 22:09      | Hospitalización Pediatria | D         |  |  |
| estrando 1 a 4 de 4 registros       |                     |                     |                       |                             | Anterior 1                | Siguiente |  |  |

- 3. Llenamos los datos del alta medica
- Fecha y hora de Alta.
- Destino
- Motivo de alta
- Condición de alta
- Pronostico
- Otros datos adicionales

| PACIENTE                       | N° DOCUMENTO | SEXO 💡<br>FEMENINO | EDAD ACTUAL<br>26 AÑOS Y 5 MESES Y 11 DIAS | SIS ACTIVO<br>2-72727272 |    |
|--------------------------------|--------------|--------------------|--------------------------------------------|--------------------------|----|
| Datos de egreso                |              |                    |                                            |                          | ~  |
| Fecha de alta*                 |              | Hora de alta*      |                                            |                          | 0  |
| Destino*                       |              | Motivo de alta*    |                                            |                          |    |
| Candinián de altat             |              |                    |                                            |                          |    |
|                                |              |                    |                                            |                          |    |
| Evaluación de pronóstico       |              |                    |                                            |                          |    |
|                                |              |                    |                                            |                          |    |
| Recomendaciones de tratamiento |              |                    |                                            |                          | li |
|                                |              |                    |                                            |                          |    |
|                                |              |                    |                                            |                          | ĥ  |
| Resumen de enfermedad actual   |              |                    |                                            |                          |    |
|                                |              |                    |                                            |                          |    |
| Complicación                   |              |                    |                                            |                          | li |
|                                |              |                    |                                            |                          |    |
|                                |              |                    |                                            |                          |    |
|                                |              |                    |                                            |                          |    |

- 4. Agregamos diagnóstico y una observación de manera opcional.
- 5. Finalmente clic en guardar para registrar los datos del alta.

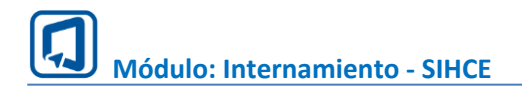

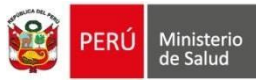

| Diagnósticos de egreso                         |                                |                                  |           |                      |              |      |      |      | ~         | /     |
|------------------------------------------------|--------------------------------|----------------------------------|-----------|----------------------|--------------|------|------|------|-----------|-------|
| Código - Nomenclatura CIE 10                   | Tipo diagnóstico       P     D | Observaciones y Especificaciones | Lab1      | Lab2                 | Lab3         |      |      |      | + Agregar |       |
| N <sup>a</sup> Código CIEX Nomenclatura CIE 10 |                                | Tipo de di                       | agnóstico | Observaciones y Espe | cificaciones | Lab1 | Lab2 | Lab3 | Eliminar  |       |
|                                                |                                |                                  |           |                      |              |      |      |      |           |       |
| Observaciones                                  |                                |                                  |           |                      |              |      |      |      | ~         | /     |
| Observación                                    |                                |                                  |           |                      |              |      |      |      |           |       |
|                                                |                                |                                  |           |                      |              |      |      |      |           | le le |
| 🛱 Guardar                                      | Cancelar                       |                                  |           |                      |              |      |      |      |           |       |

### VIII. PAPELETA DE ALTA

| Atención: Listado de Pacientes        |                     |                              |           |                        |                              |                   |                                   |
|---------------------------------------|---------------------|------------------------------|-----------|------------------------|------------------------------|-------------------|-----------------------------------|
| Sol                                   | lotudes pendientes  |                              |           |                        | Solicitudes atendid          |                   |                                   |
| Mostrar 10 - registros                |                     |                              |           | Select                 | ione taso de Inisqueste 🗌 Ne | ribre de pacierte | Buscar                            |
| Tipo documento 11 Número documento 11 | Nombres y apellidos | Edad actual                  | Género 11 | Fecha de Egreso        | Servicio                     | Carta 11          | Acciden                           |
| Die                                   |                     | 37 años y 9 meses y 14 dias  | Hassino   | 2606/2024 a tat 19:00  | Hospitalización Crugis       | HC103             | ✓ We Egress                       |
| Dre                                   |                     | 37 años y 9 meses y 14 dias  | Mancalano | 26/06/2024 a las 11/21 | Hospitalización Grugia       | HC103             | Informe de atta                   |
| DN                                    |                     | 37 años y 9 mesas y 14 das   | Maculino  | 28/06/2028 a Les 08:57 | Medicina                     | D5                | Papelinta de alta     Ver legenar |
| Dre                                   |                     | 37 allos y 9 mesas y 14 dae. | Maculino  | 27/06/2024 a tas 21:49 | Nedicina                     | D5                | ✓ Ver Egress 🔒 Imprimer *         |
| DNI                                   |                     | 37 años y 9 meses y 14 das.  | Matculino | 25/06/2024 a lus 11:58 | OFTALMOLOGIA                 | C01               | Ver Egress 🖨 Imprimir +           |
| DN                                    |                     | 37 años y 9 mesas y 14 días  | Maculino  | 22/06/2024 a tes 17:56 | Medicina                     | 04                | ✔ Ver Egress B Imprimir +         |
| DNE                                   |                     | 28 ahos y 9 meses y 13 dae.  | Famazino  | 20/06/2024 a tai 18:37 | Cardiologia                  | в                 | Ver Egness 🔒 Imprimir *           |
| Die                                   |                     | 35 años y 4 meses y 11 dias  | Femeriero | 2006/2024 a las 12:01  | Hispitalización Orugia       | HC101             | Ver Egress 🛛 🕀 Imprimir +         |
| DN                                    |                     | 35 años y 4 mesas y 11 dias  | Femerino  | 18/06/2024 a las 12:44 | Hospitalización Cirugia      | HC103             | Ver Egresa 🖬 Imprimir -           |

1. En el menú Atención seleccionamos la pestaña solicitudes atendidas.

2. Clic en imprimir y seleccionamos papeleta de Alta y nos mostrar el formato para impresión.

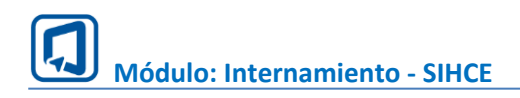

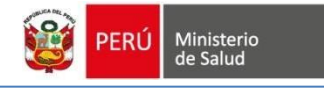

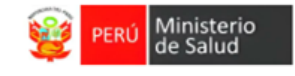

## PAPELETA DE ALTA

| EESS: SAN GENARO DE VILLA                                           |                                       |           |                       |
|---------------------------------------------------------------------|---------------------------------------|-----------|-----------------------|
| Nombres y apellidos:<br>DANY D3000 00000000000000000000000000000000 |                                       |           | Edad:<br>35 años      |
| Historia clínica:<br>46@@@@@~                                       | Servicio:<br>Hospitalización          | n Cirugia | N° cama:<br>HC103     |
| Fecha de ingreso:<br>18 de junio de 2024                            | Fecha de alta:<br>18 de junio de 2024 |           | <b>Hora:</b><br>15:33 |
| Financiamiento: SIS                                                 |                                       |           |                       |
| Diagnóstico                                                         |                                       | CIE 10    |                       |

### IX. INFORME DE ALTA

| ión: Listado de Pacientes          |                       |                                        |            |                        |                              |                   |          |                                                        |
|------------------------------------|-----------------------|----------------------------------------|------------|------------------------|------------------------------|-------------------|----------|--------------------------------------------------------|
| 5                                  | olicitudes pendientes |                                        |            |                        | Solicitudes standid          |                   |          |                                                        |
| trial 10 - Pegistron               |                       |                                        |            | Select                 | ione tipo de biloqueste 🗌 He | ritre de pacierte | Buscar   |                                                        |
| ipo documento 👔 Número documento 🏌 | Nombres y apellidos   | Edad actual                            | Género 11  | Fecha de Egreso        | Servicio                     | Carta 11          |          | Accides                                                |
| DNI                                |                       | 37 años y 9 meses y 14 dias            | Maculino   | 2806/2024 a tat 19:00  | Huspitalización Crugia       | HC103             | / We Ep  | ena 🔒 Imprimé                                          |
| DNF                                |                       | $37$ ahas y $3~{\rm messas}$ y 14 dias | Mascularia | 2606/2024 a los 11/21  | Hispitalización Crupia       | HC103             | 1 mail   | <ul> <li>Informe de atta</li> <li>Epicitais</li> </ul> |
| Dre                                |                       | 37 años y 9 mesas y 14 das             | Macculino  | 28/06/2024 a Las 08:57 | Medicina                     | D5                | e web    | D Papeleta de alt                                      |
| Dre                                |                       | 37 ahos y 9 mesas y 14 dias.           | Maculino   | 27/06/2024 a tas 21:49 | Medicina                     | 05                | / Wer Eg | ess 🔒 Imprim                                           |
| DNE                                |                       | 37abas y $3$ menes y $14$ chas         | Matcularo  | 25/06/2024 alue 11:58  | OFTALMOLOGIA                 | CO1               | / Wir Eg | eese 🖶 lengeleni                                       |
| DN                                 |                       | 37 alios y 9 minas y 14 dias           | Masculino  | 22/06/2024 a tes 17:56 | Medicina                     | 04                | # Wr Eg  | esa e Imprimi                                          |
| Dne                                |                       | 28 ahos y 9 meses y 13 Bas.            | Famarano   | 20/06/2024 a tai 18:37 | Cardiologia                  | B                 | / We Ep  | ess 🕀 Imprimi                                          |
| DN                                 |                       | 35 altos y 4 mesas y 11 das            | Femerico   | 20/06/2024 a las 12:01 | Hispitalización Orugia       | HC101             | Ø War Eg | ess 🕀 Imprimi                                          |
| DN                                 |                       | 35 años y 4 meses y 11 dias            | Femerino   | 18/06/2024 a tax 12:44 | Hospitalización Cirugia      | HC103             | e Wello  | B Imprim                                               |

1. En el menú Atención seleccionamos la pestaña solicitudes atendidas.

2. Clic en imprimir y seleccionamos Formato de atención y nos mostrar el formato para impresión.

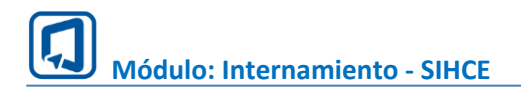

PERÚ Ministerio de Salud

#### INFORME DE ALTA

| FECHA Y HORA DE INGRESO: 28/06/2024 11:25 | N° DE ORDEN:        |
|-------------------------------------------|---------------------|
| FECHA Y HORA DE ALTA : 28/06/2024 19:00   | TIPO DE SEGURO: SIS |
| NOMBRES Y APELLIDOS:                      | HISTORIA CLÍNICA: 4 |
| EDAD: 37 años y 9 meses y 14 dias         | SEXO: Masculino     |
| SERVICIO: Hospitalización Cirugia         | N° CAMA: HC103      |

#### DIAGNÓSTICOS DE INGRESO

| CIE 10 | Diagnóstico                 | Тіро       |
|--------|-----------------------------|------------|
| 9999   | COMORBILIDAD EN VACUNACIÓN  | Definitivo |
| A0109  | FIEBRE TIFOIDEA CON DIARREA | Repetido   |

#### RESUMEN DE ENFERMEDAD ACTUAL

fsdafdsa

#### PROCEDIMIENTO EFECTUADO

| CÓDIGO PLAN | NOMBRE PLAN | DIAGNÓSTICO |
|-------------|-------------|-------------|
|-------------|-------------|-------------|

#### RECOMENDACIONES DE TRATAMIENTO

fsafsaf

#### DIAGNÓSTICOS DE ALTA

| CIE 10 | Diagnóstico                                          | Тіро       |
|--------|------------------------------------------------------|------------|
| A000   | COLERA DEBIDO A VIBRIO CHOLERAE O1, BIOTIPO CHOLERAE | Definitivo |

#### PRONÓSTICO

Pronostico y evolución RESERVADO

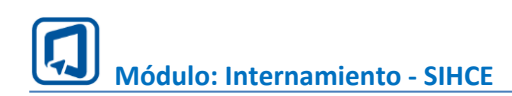

### X. FORMATO DE EPICRISIS

| So                                   | licitudes pendientes |                              |            |                         | Solicitudes atendid      | 0                  |                    |                                                       |
|--------------------------------------|----------------------|------------------------------|------------|-------------------------|--------------------------|--------------------|--------------------|-------------------------------------------------------|
| strat 10 v registrus                 |                      |                              |            | Select                  | ore tpo de bioqueda 🗍 He | ribre de pacierite | Buscar             |                                                       |
| lipo documento 💠 Número documento 1: | Nombres y apellidos  | Edad actual                  | Género 11  | Fecha de Egreso         | Servicio                 | Cama 11            |                    | Accides                                               |
| DNI                                  |                      | 37 años y 9 meses y 14 dias  | Maculino   | 28/06/2024 a tas. 19/00 | Hospitalización Cirugia  | HC103              | / We Epr           | enan 🔒 limperina                                      |
| DNI                                  |                      | 37 shos y 9 meses y 14 dias  | Masculario | 26/06/2024 a lue 11/21  | Hospitalización Crugia   | HC203              | 1 mail             | <ul> <li>Informe de atta</li> <li>Epicinia</li> </ul> |
| DNE                                  |                      | 37 años y 9 meass y 14 dias  | Musculino  | 28/06/202# a Los 08:57  | Medicine                 | D5                 | e web              | D. Papeleta de al                                     |
| DNE                                  |                      | 37 ahos y 9 mesas y 14 dias  | Massino    | 27/06/2024 a tao 21:49  | Medicina                 | 05                 | / Wr Egr           | nia 🔒 Imprim                                          |
| DM                                   |                      | 37 años y 9 meses y 14 dias  | Matculino  | 2506/2024 a las 1158    | OFTALMOLOGIA             | C01                | / We Egr           | ee ee ee ee                                           |
| DNE                                  |                      | 37 años y 9 mesas y 14 días  | Masculino  | 22/06/202# a tes. 17:56 | Medicine                 | D4                 | # Welge            | ea Imprime                                            |
| DNE                                  |                      | 28 ahos y 9 mesas y 13 dias  | Famareno   | 20/06/2024 a tas 18:37  | Cardiologia              | в                  | / Wr Ep            | ess A Imprim                                          |
| DNE                                  |                      | 35 alos y & meses y 11 das   | Famerico   | 2006/2024 a las 12.01   | Hispitalización Orugia   | HC101              | Ø ₩rEg             | ese 🖨 imprimi                                         |
| DN                                   |                      | 35 alios y 4 meses y 11 dias | Femerino   | 18/06/2024 a tax 12:44  | Hospitalización Cirugia  | HC103              | Contraction of the |                                                       |

1. En el menú Atención seleccionamos la pestaña solicitudes atendidas.

2. Clic en imprimir y seleccionamos Formato de EPICRISIS y nos mostrar el formato para impresión.

|                                                                                | EPICKISIS               |                |           |      |             |  |
|--------------------------------------------------------------------------------|-------------------------|----------------|-----------|------|-------------|--|
| FECHA Y HORA DE INGRESO: 28/06/2                                               | 2024 11:25              | N° DE          | ORDEN :   |      |             |  |
| NOMBRES Y APELLIDOS: CA                                                        |                         | :A: 462%3582.* |           |      |             |  |
| EDAD: 37 años y 9 meses y 14 dia                                               | is.                     | SEX0:          | Masculino |      |             |  |
| SERVICIO: Hospitalización Cirugi                                               | la                      | N° CAM         | A: HC103  |      |             |  |
| DIAGNÓSTICOS DE INGRESO                                                        |                         |                |           |      |             |  |
| Diagnóstico(s) de ingreso                                                      |                         |                | CIE 10    | Тіро | diagnóstico |  |
| 1) COMORBILIDAD EN VACUNACIÓN                                                  |                         |                | 9999      | D =  | Definitivo  |  |
| 2) FIEBRE TIFOIDEA CON DIARREA                                                 |                         |                | A0109     | R =  | Repetido    |  |
| fsafsaf<br>Resumen Enfermedad Actual<br>fsdafdsa<br>Complicaciones<br>fadsfsda |                         |                |           |      |             |  |
| PROCEDIMIENTO TERAPEUTICO Y/O DI                                               | AGNÓSTICOS REALIZADOS   |                |           |      |             |  |
| NOMBRE PLAN                                                                    |                         |                | CÓDIGO P  | LAN  | DIAGNÓSTICO |  |
| DIAGNÓSTICO(S) DE EGRESO<br>Diagnóstico(s) de egreso                           |                         |                | CIE 10    | Tire | diagnóstico |  |
| 1) COLERA DEBIDO A VIBRIO CHOLES                                               | AE 01. BIOTIPO CHOLERAE |                | GGGA      | D -  | Definitivo  |  |
|                                                                                |                         |                |           |      |             |  |
|                                                                                |                         |                |           | · ·  |             |  |
| NDICIÓN DE EGRESO                                                              |                         |                |           |      |             |  |